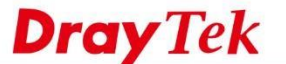

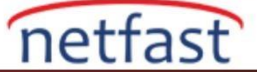

# STABİL OLMAYAN CPE DURUMUNDA SORUN GİDERME

Bazı durumlarda, çevrimiçi olduğunda çevrimdışı olarak görüntülenen CPE'nin çevrimiçi durumunu kararsız bulabiliriz. Ya da CPE Dashboard'un bilgi verilmeden yüklenmeye devam ettiği bir durumla karşılaşacağız. Bu tür bir sorunla karşılaşırsanız, bu belgede sizin için bazı sorun giderme ipuçlarını paylaşacağız.

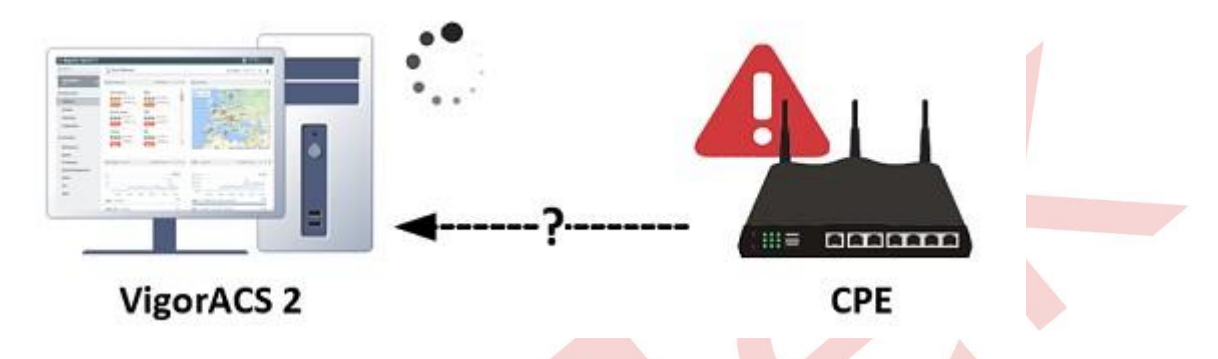

## TR-069 Sunucusunun İnternetten Erişimine İzin Verin

ACS sunucunuz İnternet / WAN tarafındaysa lütfen TR-069 sunucusunun CPE WebUI, System Maintenance >> Management'dan uzaktan erişimine izin verildiğinden emin olun.

System Maintenance >> Management

| IPv4 Management Setup IPv6                                                                                                    |                                                                                                    | IPv6 Management Setup                                                                        | LA                                                                                                    | LAN Access Setup |  |
|----------------------------------------------------------------------------------------------------|----------------------------------------------------------------------------------------------------|----------------------------------------------------------------------------------------------|----------------------------------------------------------------------------------------------------|------------------|--|
| Router Name                                                                                                    | FAE_2925                                                                                                    |                                                                                              | ]                                                                                                    |                  |  |
| Default:Disable Auto-Logout     Enable Validation Code in Internet/LAN Ac     Internet Access Control     Allow management from the Internet     Domain name allowed     FTP Server     HTTP Server Enforce HTTPS Access     HTTPS Server     Telnet Server | Management Port Setup<br>Suser Define Ports<br>Telnet Port<br>HTTP Port<br>HTTPS Port<br>FTP Port<br>TR069 Port<br>SSH Port | Default Ports 8023 8080 443 8021 8069 50822                                                  | (Default: 23)<br>(Default: 80)<br>(Default: 443)<br>(Default: 21)<br>(Default: 8069)<br>(Default: 22) |                  |  |
| TR069 Server     SSH Server     SNMP Server     Disable PING free                                                                                                    | r<br>om the Internet                                                                                                    | Brute Force Protection<br>Enable brute force lo<br>FTP Server<br>HTTP Server<br>HTTPS Server | ogin protection                                                                                       |                  |  |

# Periodic Inform'u Etkinleştirin

Periodic Inform seçeneği CPE WebUI'nin System Maintenance >> TR-069'undan etkinleştirilmelidir. 900 saniyenin, bilgi aralığı olarak yapılandırılması önerilir. Bilgiyi çok sık göndermek ACS sunucusunun yüklenmesini artırabilir.

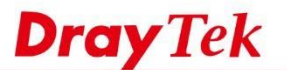

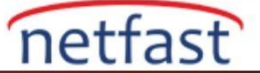

#### System Maintenance >> TR-069 Setting

| ee ante er = ee ninge                                                                            | Health Parameters                                                                           | Export Parameters                                                                                                    |         |  |  |
|--------------------------------------------------------------------------------------------------|---------------------------------------------------------------------------------------------|----------------------------------------------------------------------------------------------------|---------|--|--|
| Tr069                                                                                            | Disable  Enable                                                                             |                                                                                                    |         |  |  |
| ACS Server On                                                                                    | LAN/VPN 🔻                                                                                   |                                                                                                    |         |  |  |
| ACS Server                                                                                       |                                                                                             |                                                                                                    |         |  |  |
| URL                                                                                              | http://acsfaq.draytek.com/ACSSe                                                             | erver/services/ACSServlet                                                                                                    | Wizard  |  |  |
|                                                                                                  | Acquire URL from DHCP option 43                                                             |                                                                                                    |         |  |  |
| Username                                                                                         | fae                                                                                         |                                                                                                    |         |  |  |
| Password                                                                                         | •••••                                                                                       |                                                                                                    |         |  |  |
|                                                                                                  | Test With Inform Event Code                                                                 | PERIODIC                                                                                                    | •       |  |  |
| O HTTD O                                                                                         | Likken                                                                                      |                                                                                                    |         |  |  |
| Note: Https n                                                                                    | Https<br>node only works when Vigor ACS                                                     | SI is 1.1.6 and above v                                                                                                    | ersion. |  |  |
| Note: Https m<br>URL                                                                             | Https<br>node only works when Vigor ACS<br>https://192.168.66.1:8069/cwm/C                  | SI is 1.1.6 and above version of the second second se                                                                                                    | ersion. |  |  |
| Note: Https n<br>URL<br>Port                                                                     | Https<br>node only works when Vigor ACS<br>https://192.168.66.1:8069/cwm/C<br>8069          | SI is 1.1.6 and above ve<br>RN.html                                                                                                    | ersion. |  |  |
| Note: Https n<br>URL<br>Port<br>Username                                                         | Https<br>node only works when Vigor ACS<br>https://192.168.66.1:8069/cwm/C<br>8069<br>vigor | SI is 1.1.6 and above ve<br>RN.html                                                                                                    | ersion. |  |  |
| Note: Https m<br>URL<br>Port<br>Username<br>Password                                             | Https<br>hode only works when Vigor ACS<br>https://192.168.66.1:8069/cwm/C<br>8069<br>vigor | SI is 1.1.6 and above ve<br>RN.html                                                                                                    | ersion. |  |  |
| Note: Https n<br>URL<br>Port<br>Username<br>Password<br>dic Inform Settings                      | Https<br>hode only works when Vigor ACS<br>https://192.168.66.1:8069/cwm/C<br>8069<br>vigor | SI is 1.1.6 and above ve<br>RN.html                                                                                                    | ersion. |  |  |
| Note: Https m<br>URL<br>Port<br>Username<br>Password<br>dic Inform Settings<br>© Disable         | Https<br>hode only works when Vigor ACS<br>https://192.168.66.1:8069/cwm/C<br>8069<br>vigor | SI is 1.1.6 and above ve<br>RN.html                                                                                                    | ersion. |  |  |
| Note: Https m<br>URL<br>Port<br>Username<br>Password<br>dic Inform Settings<br>Oisable<br>Enable | Https<br>hode only works when Vigor ACS<br>https://192.168.66.1:8069/cwm/C<br>8069<br>vigor | SI is 1.1.6 and above verification of the second second se | ersion. |  |  |

## TR-069 Kimlik Doğrulamasını Kontrol Etme

CPE TR-069 ayar sayfasında gösterilen ve farklı anlamları olan iki takım kimlik doğrulama bilgisi vardır.

#### - VigorACS 2 ağına kaydolun

ACS, kullanıcı adı ve şifre alanlarını TR-069 ayarından kontrol edecek ve ilgili ağ grubuna atayacaktır.

|                                                        |                   |                                                                                                    | Register<br>◀ | ACS Network                 |                                        |                                   |
|--------------------------------------------------------|-------------------|----------------------------------------------------------------------------------------------------|---------------|-----------------------------|----------------------------------------|-----------------------------------|
|                                                        |                   | VigorACS 2                                                                                                    |               |                             | CPE                                    |                                   |
| 🚠 Network Manageme                                     | nt                |                                                                                                    |               |                             |                                        |                                   |
| -                                                      |                   |                                                                                                    |               | System Maintenance >> TR-06 | 9 Setting                              |                                   |
| A 📥 Root Network(14) C                                 | Setting Map       |                                                                                                    |               | ACS and CPE Settings        | Health Parameters                      | Export Parameters                 |
| <ul> <li>b &amp; EN IT(1)</li> <li>A FAQ(8)</li> </ul> | + Add New Network | is Network   🕰 Change Network                                                                                                    |               | Tr069<br>ACS Server On      | Disable * Enable                       |                                   |
| DraytekVideo(8)                                        | Mature ID         | Lizer Name                                                                                                    |               | URL                         | http://192.168.66.100.20011/AC         | CSServer/services/ACSServlet Wiza |
| b dyayddnsLouis(4)                                     | 18                | dradekFAQ                                                                                                    |               | Username                    | draytek/FAQ                            | option 43                         |
|                                                        | 10                | Unaversity of the second second secon | -             | Password                    |                                        |                                   |
|                                                        | Name              | Password                                                                                                    | _             |                             | Test With Inform Event Cod             | e PERIODIC .                      |
|                                                        | FAQ               | draytekFAQ                                                                                                    |               | Last Inform Resp            | onse Time :Fri Nov 16 15:52:2          | 29 2018 🔍                         |
|                                                        | Location          | L                                                                                                    |               | CPE Client                  |                                        |                                   |
|                                                        |                   |                                                                                                    |               | * Http 💿 I                  | Https                                  |                                   |
|                                                        |                   |                                                                                                    |               | Dert                        | http://192.168.66.1.8069/cwm/0<br>8069 | JRN.ntmi                          |
|                                                        |                   |                                                                                                    |               | Username                    | vigor                                  |                                   |
|                                                        |                   |                                                                                                    |               |                             |                                        |                                   |

## - CPE bilgisini alın

ACS, istenen bilgiler için CPE ile bağlantı kurarken kimlik doğrulaması gerekir. System Maintenance >> TR-069 >> CPE client (CPE's GUI'sinde) ile Network Management >> Device (ACS'de) arasındaki kullanıcı adı ve şifre aynı olmalıdır.

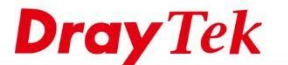

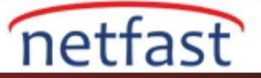

| od Managama     | ot                                           | Vigoracs 2           |                             |                                 |                                   |  |
|-----------------|----------------------------------------------|----------------------|-----------------------------|---------------------------------|-----------------------------------|--|
| Network(14) C   | Setting Man                                  |                      | System Maintenance >> TR-06 | 59 Setting<br>Health Parameters | Export Parameters                 |  |
| emap(1)         |                                              |                      | Tr069<br>ACS Server On      | Disable      Enable     LAN/VPN |                                   |  |
| AQ(8)           | Delete This Device   <u>A</u> Charge Network |                      | ACS Server                  |                                 |                                   |  |
| DraytekVideo(7) | Datus                                        | Konut Davias         | URL                         | http://192.168.66.100:20011/AC  | Server/services/ACSServlet Wizard |  |
| avddnsLouis(4)  | Disable Erable                               | Known Unknown        | Username                    | draytekFAQ                      | option 43                         |  |
|                 |                                              |                      | Password                    |                                 | - PERIODIO -                      |  |
|                 | Device ID                                    | Network ID           | Last Inform Rest            | nonse Time :Fri Nov 16 15:52:2  | 9 2018                            |  |
|                 | 276                                          | 18                   |                             | 88                              |                                   |  |
|                 | Model Name                                   | Device Name          | Http                        | Https                           |                                   |  |
|                 | Vigor2860Vn+                                 | Vigor2860_FAQ        | URL                         | http://192.168.66.1:8069/cwm/0  | RN.html                           |  |
|                 | Note 1                                       | Note 2               | Usemame                     | vigor                           |                                   |  |
|                 |                                              |                      | Password                    |                                 |                                   |  |
|                 | senai number                                 | MAC Address          |                             |                                 |                                   |  |
|                 |                                              | 001DAAD6CE48         |                             |                                 |                                   |  |
|                 |                                              |                      |                             |                                 |                                   |  |
|                 | Location                                     | CPE Client IP        |                             |                                 |                                   |  |
|                 |                                              | 197.245.223.16       |                             |                                 |                                   |  |
|                 | Prione No.                                   | 8009                 |                             |                                 |                                   |  |
|                 | Domain Name                                  | CPE Circl URI        |                             |                                 |                                   |  |
|                 |                                              | /owm/CRN.html        |                             |                                 |                                   |  |
|                 | Management Protocol                          | CPE Client User Name |                             |                                 |                                   |  |
|                 | ACS default (http://http://https             | vigar 🕼              |                             |                                 |                                   |  |
|                 | Management Port                              | CPE Client Password  |                             |                                 |                                   |  |
|                 | 80                                           | password             |                             |                                 |                                   |  |

## STUN Ayarlarını Kontrol Edin

CPE NAT'ın arkasındaysa, STUN ayarını etkinleştirmeyi unutmayın. Ayrıca, STUN sunucusunun yalnızca ACS sunucumuzu kullanmasına izin verilir. Lütfen third party STUN sunucusunu KULLANMAYIN.

| STUN Se | ttings                    |             |           |     |
|---------|---------------------------|-------------|-----------|-----|
|         | Disable                   |             |           |     |
|         | Enable                    |             |           |     |
|         | Server Address            | acsfaq.dray | ytek.com  |     |
|         | Server Port               | 3478        |           | 8.2 |
|         | Minimum Keep Alive Period | 60          | second(s) |     |
|         | Maximum Keep Alive Period | -1          | second(s) |     |

# ACL Ayarlarını Kontrol Edin

ACS sunucusunun IP'sini etkinleştirdikten sonra erişim listenize eklendiğinden emin olun.

|                                   | System Maintenance >> Management                                                                         |                                                                                                    |                        |                                                                                                | 0                                |  |
|-----------------------------------|----------------------------------------------------------------------------------------------------|----------------------------------------------------------------------------------------------------|------------------------|------------------------------------------------------------------------------------------------|----------------------------------|--|
| ator Password                     | IPv4 Management Setup                                                                                    | IPv6 M                                                                                                    | Management Setup       | LAN Access Setup                                                                               |                                  |  |
| word<br>e Greeting                | Router Name DrayTek                                                                                      |                                                                                                    |                        |                                                                                                |                                  |  |
| tion Backup<br>Mail Alert<br>Date | <ul> <li>Default:Disable Auto-Logout</li> <li>Enable Validation Code in Intern</li> </ul>                | Default:Disable Auto-Logout     Enable Validation Code in Internet/LAN Access                                                                                |                        | etup<br>rts 💿 Default Ports                                                                    |                                  |  |
| ent:                              | Internet Access Control                                                                                  |                                                                                                    | Telnet Port            | 23                                                                                             | (Default: 23)                    |  |
| trol                              | Allow management from the Int                                                                            | ernet                                                                                                    | HTTP Port              | 80                                                                                             | (Default: 80)                    |  |
| d Certificate                     | Domain name allowed                                                                                      | ernee                                                                                                    | HTTPS Port             | 443                                                                                            | (Default: 443)                   |  |
| Upgrade<br>Backup                 | FTP Server                                                                                               | C A                                                                                                    | FTP Port<br>TR069 Port | 21<br>8069                                                                                     | (Default: 21)<br>(Default: 8069) |  |
| ervice User List                  | HTTPS Server                                                                                             | 5 Access                                                                                                    | SSH Port               | 22                                                                                             | (Default: 22)                    |  |
| d Control<br>IS<br>Inagement      | Teinet Server       TRO69 Server       SSH Server       SNMP Server       Disable PING from the Internet | <ul> <li>FITIPS Server</li> <li>TR069 Server</li> <li>SSH Server</li> <li>SSH Server</li> <li>SNMP Server</li> <li>Disable PING from the Internet</li> </ul> |                        | Brute Force Protection Enable brute force login protection FTP Server HTTP Server HTTPS Server |                                  |  |
| evices                            | Access List from the Internet                                                                            |                                                                                                    | Telnet Server          |                                                                                                |                                  |  |
| rea                               | List index in IP / N                                                                                     | 1ask                                                                                                    | TR069 Server           |                                                                                                |                                  |  |
| egistration                       | 1 1 11.22.33.44/255.255                                                                                  | 5.255.255                                                                                                    | Maximum login failures | 0                                                                                              | times                            |  |
| hts Reserved.                     | 2                                                                                                    |                                                                                                    | Penalty period         | 0                                                                                              | seconds                          |  |
|                                   | 3                                                                                                    |                                                                                                    | Blocked IP List        | 122                                                                                            |                                  |  |

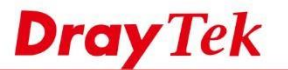

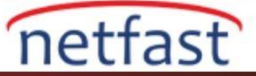

## ACS Sunucusunda Firewall'u Kontrol Edin

ACS sunucunuzun gelen trafiğe izin veren firewall ayarlarının doğru olduğundan emin olun:

- HTTP portu (Varsayılan tcp portu 80)
- HTTPS portu (Varsayılan tcp bağlantı noktası 443)
- STUN portu (Varsayılan udp bağlantı noktası 3478)

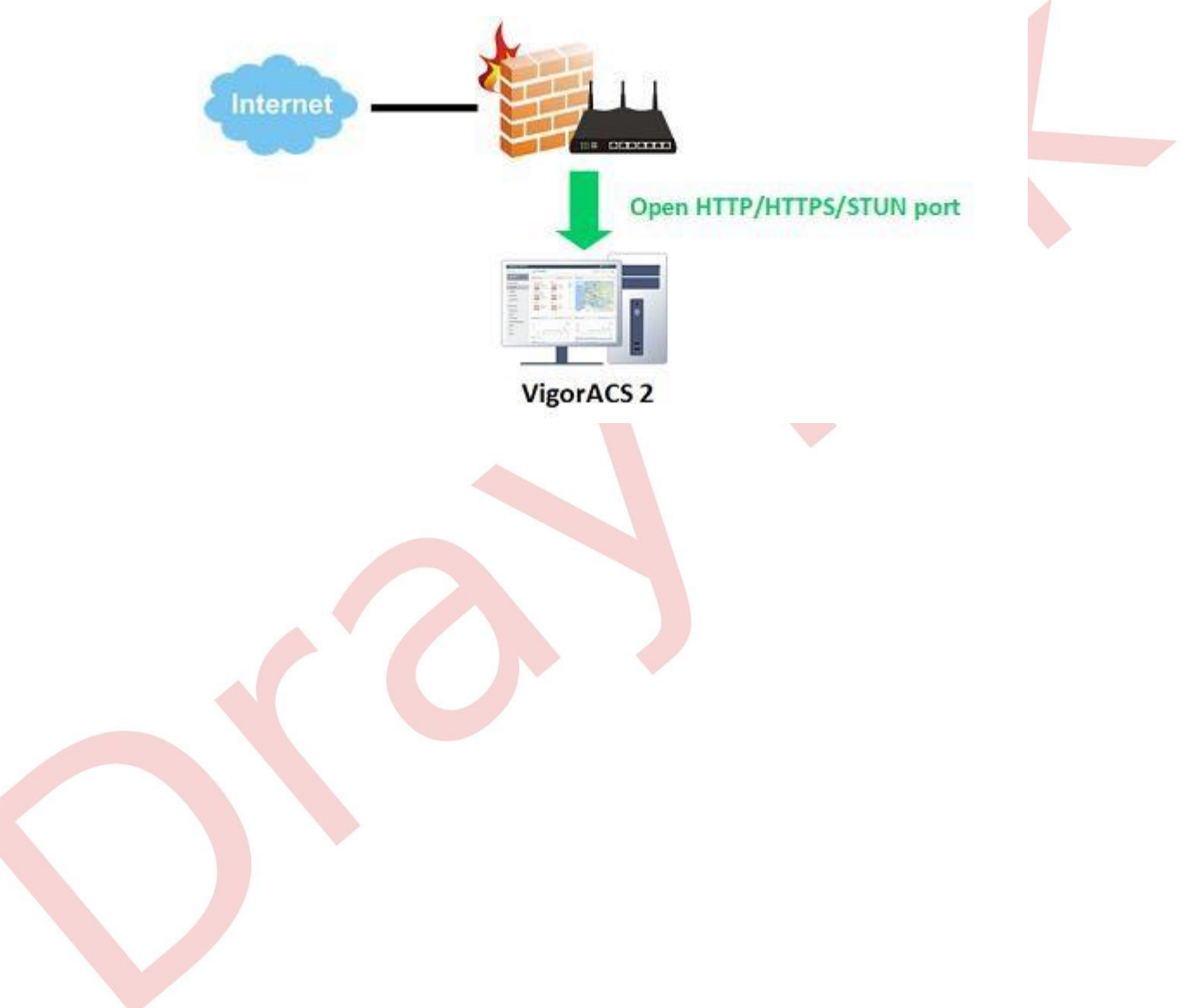